Tutorial

IN ALL DI

SAMSUNG SDS

a an ainte all and and all all all an an an ai

# **File Storage** 삭제

(Deleting File Storage)

The second second

M. LUIS HIM BY

Internation of the second 

AND IN THE REAL PROPERTY OF - WILLIAM ST

#### October 2024

Copyright 2024. Samsung SDS Co., Ltd. All rights reserved.

# Contents

| 1. | 학습목표 | 1 |
|----|------|---|
| 2. | 따라하기 | 1 |
| 3. | 정리하기 | 2 |

## 1. 학습목표

- File Storage 상품을 직접 삭제할 수 있습니다.
- File Storage 상품 삭제를 위해서는 적용 서버 정보 삭제가 먼저 이루어져야 합니다.

## 2. 따라하기

#### 2.1 File Storage 삭제하기

① 모든 상품 → Storage → File Storage(New)를 선택한 후 '자원관리' 버튼을 클릭합니다.

| Project ^                                                                                                    | 모든 상품 위치 KR-WEST-2                                                                                                    | ✓ ① 28.88 O                                                                                                    |
|----------------------------------------------------------------------------------------------------|----------------------------------------------------------------------------------------------------|----------------------------------------------------------------------------------------------------|
| 대시보트<br>프로젝트 개요<br>전한관리(IAM)<br>비용관리<br>자원관리<br>* Product ~<br>EE 상용<br>************************************ | Compute (9) Storage (6) Block Storage(MM) Block Storage(BM) File Storage File Storage Backup Database (7) Data Analytics (10) Application Service (4)                              | File Storage(New) 상품 정보           실명 및 주요기용         필리즈 노트         가이드 및 문서           File Storage ਪ 대특지코를 확여 기공 플라이컨트 여 역시며 색스를 제공하는 파일 수 증의 스트리지입니다. File Storage 통률에 연결된 서버들이 순쉽게 대하여를 제정하고 공증할 수 있어, 다수 서버들 사용자는 적용되어있어야지 지입 분증이 들어입니다. 별 문텐츠 군리, 연여대연간트 여이터 차리를 위한 지당소, 간데이너 스트리지, 벽 데이터 분석 등 다양한 예름리케이션에서 편리하게 서비스를 이용할 수 있습니다.           1. 자용료로 불률 사용         File Storage 적용 방향 이용 사용자의 데이터 성정 및 삭제에 따라 불용은 자용으로 파장되거나 측스됩니다. 스트리지 볼륨 성정에 대한 비용은 발생하지 않으며, 사용당에 대해서면 가급됩니다           2. 다양한 데스크 유형 제공         대용량 데이터 자용을 위한 비용 프롭케인 HDD 뿐만 아니라, 많은 용당 시간과 높은 IDPS를 제공하는 SSD를 선택하여 사용할 수 있습니다.           3. 응요 앱이너 지방을 위한 비용 프롭케인 HDD 뿐만 아니라, 많은 용당 시간과 높은 IDPS를 제공하는 SSD를 선택하여 사용할 수 있습니다. |
| Bookmarks                                                                                                    | <ul> <li>Container (3)</li> <li>Networking (15)</li> <li>Security (14)</li> <li>Al / ML (8)</li> <li>Management (9)</li> <li>Devops Tools (3)</li> <li>Hybrid Cloud (1)</li> </ul> | 물륨 단위의 에이 11 스럽오 가능률 제공력에, 데이터가 변경되거나 색패티는 등 유시세에 사용자가 생한한 스냅섯을 이용위여 파일스트리자의 불륨을 산수취계 복구할 수 있습니다.<br>선명상품<br>Tie Stonge(New)를 신형 위가 진연 (전1 성지 IPO(P) 하는 상품/부터 확인하세요.<br>Virtual Server<br>을라으는 답환영에 최적하던 가 시비<br>초가건철 것   자원관리 것                                                                                                    |

### ② File Storage 삭제를 위해 목록에서 본인이 생성한 File Storage 의 우측 끝 상품해지 버튼을 선택합니다.

| File Storage(New) |    |       |        |      |                     |           |        |      |
|-------------------|----|-------|--------|------|---------------------|-----------|--------|------|
| 총 1   20 개씩 보기 ∨  |    |       | All    | Му   | Volume명을 입력하세요.     |           | Q 상세검색 | 상품신청 |
| Volume명 三         | 용도 | 적용 서버 | 디스크 유형 | 프로토콜 | 생성일시 + -            | 위치 三      | 상태     |      |
| fsxx_racdga       | 원본 | 1대    | HDD    | NFS  | 2023-06-27 14:25:41 | KR-EAST-1 | Active | 상품해지 |

Copyright 2024. Samsung SDS Co., Ltd. All rights reserved.

[적용 서버 해제]

본 실습의 경우 해당 File Storage 가 할당된 K8S Engine 을 먼저 삭제했기 때문에 적용 서버에 남아 있지 않아 바로 삭제가 가능하지만, 실제 VM 서버에 할당하여 사용하는 경우 적용 서버에 1대라도 있는 경우는 당연하게도 File Storage가 삭제되지 않습니다.

이 경우는 해당 VM 을 삭제하거나(VM 을 더 이상 사용하지 않는 경우) File Storage 상세 화면에서 적용서버들과의 연결을 끊어주어야 File Storage 삭제가 가능합니다.

③ 상품해지 팝업화면에서 메시지 확인 후 확인 버튼을 클릭하여 File Storage 삭제를 완료합니다.

| 상품해지                                     | ×                                                                   |  |  |  |  |  |  |  |
|------------------------------------------|---------------------------------------------------------------------|--|--|--|--|--|--|--|
| Volume명 : fsxx_racdga<br>상품을 해지하시겠습니까?   |                                                                     |  |  |  |  |  |  |  |
| 상품을 해지할 경우, 저<br>삭제됩니다. 삭제 후 데<br>주의하세요. | 상품을 해지할 경우, 저장되어 있는 데이터도 함께<br>삭제됩니다. 삭제 후 데이터를 복구할 수 없으니<br>주의하세요. |  |  |  |  |  |  |  |
|                                          | 취소 확인                                                               |  |  |  |  |  |  |  |

#### 2.2 File Storage 삭제 확인하기

① File Storage 목록에서 삭제 진행 현황을 확인합니다.

삭제가 진행 중일 때는 Terminating 상태로 보이며 삭제 완료 후에는 목록에서도 삭제가 됩니다.

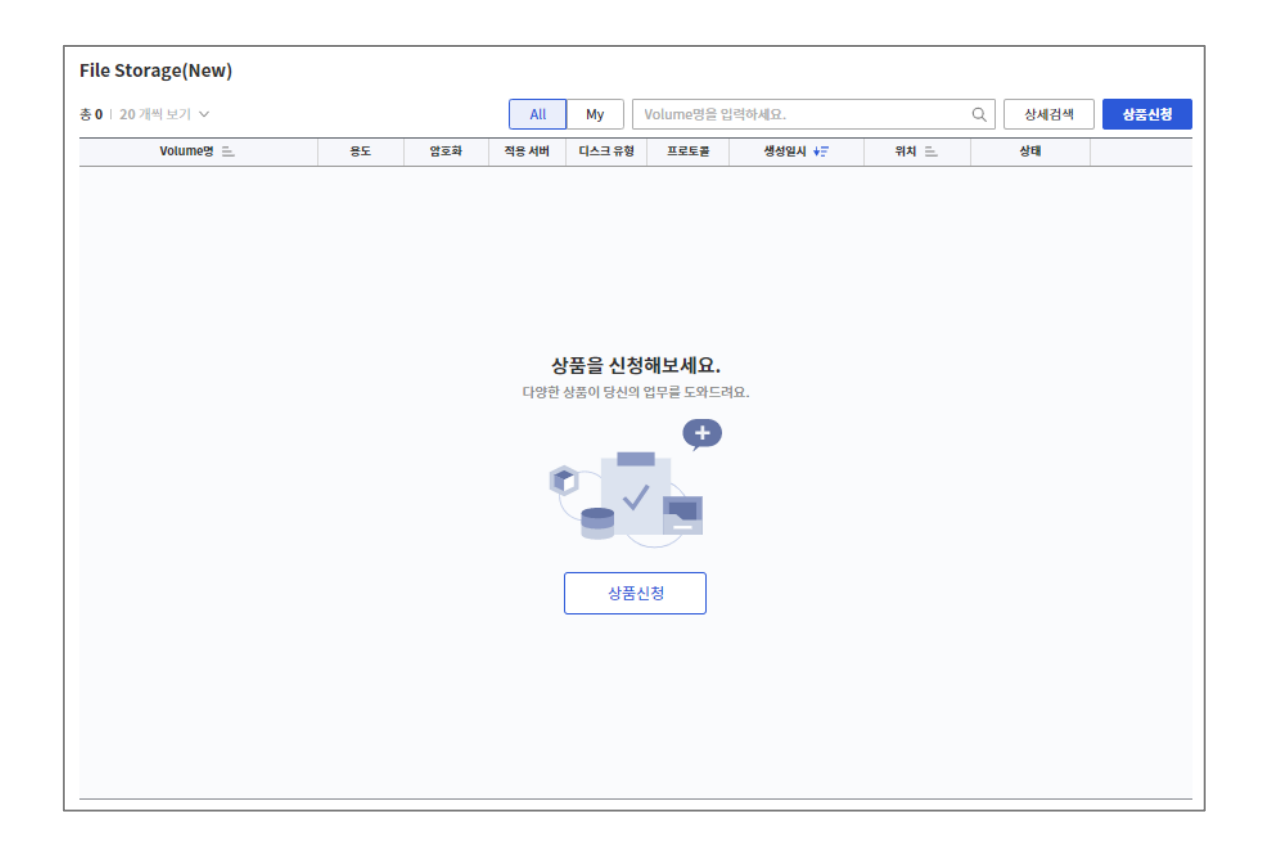

## 3. 정리하기

- File Storage 삭제를 위해서는 적용 서버가 없어야 합니다. 사전에 해당 상품을 삭제하거나 적용 서버 리스트를 수정하여 연결관계를 끊어주어야 합니다.